## Como criar filtros no Webmail USP 19/05/2024 15:08:55

## Imprimir artigo da FAQ Webmail USP - Zimbra Categoria: Votos: 0 Estado público (todos) Resultado: 0.00 % Idioma: pt\_BR Última atualização: Qui 10 Nov 16:52:15 2016 (America/Sao\_Paulo) Palavras-chave

filtros webmail

## Dúvida (ou problema) (público)

Como criar filtros

## Resposta (ou solução) (público)

Para criar filtros para seus e-mails, clique na aba e selecione, no painel de navegação que fica no lado esquerdo da tela, a opção "Filtros":

Para definir um novo filtro clique na opção , localizada abaixo das abas "Filtros de mensagens de entrada" e "Filtros de mensagens de saída", que definem respectivamente os filtros que serão executados quando um e-mail for recebido ou enviado. Insira o nome do filtro:

Selecione a opção que define se o filtro será executado quando uma ou todas as condições definidas forem atendidas:

Defina qual campo será verificado:

Defina o critério que será utilizado para verificar este campo:

Insira o valor que será utilizado na verificação:

Em "Executar as seguintes ações", serão definidas as ações que serão executadas caso o e-mail atenda aos critérios verificados

Ao selecionar a opção "Não processar filtros adicionais", os e-mails que atenderem aos critérios deste filtro não serão verificados por outros filtros. Clique em OK para salvar o filtro. O campo "Ativa" tem a função de ativar e desativar a regra de filtros.